# ALOITUSOPAS

Microcat Market auttaa sinua löytämään ja tilaamaan osia entistäkin tehokkaammin.

Katsotaan aluksi päänäyttöjä.

## TUNNISTA AJONEUVO

Aloita tunnistamalla ajoneuvo VIN-numeron perusteella Ajoneuvo-kentässä.

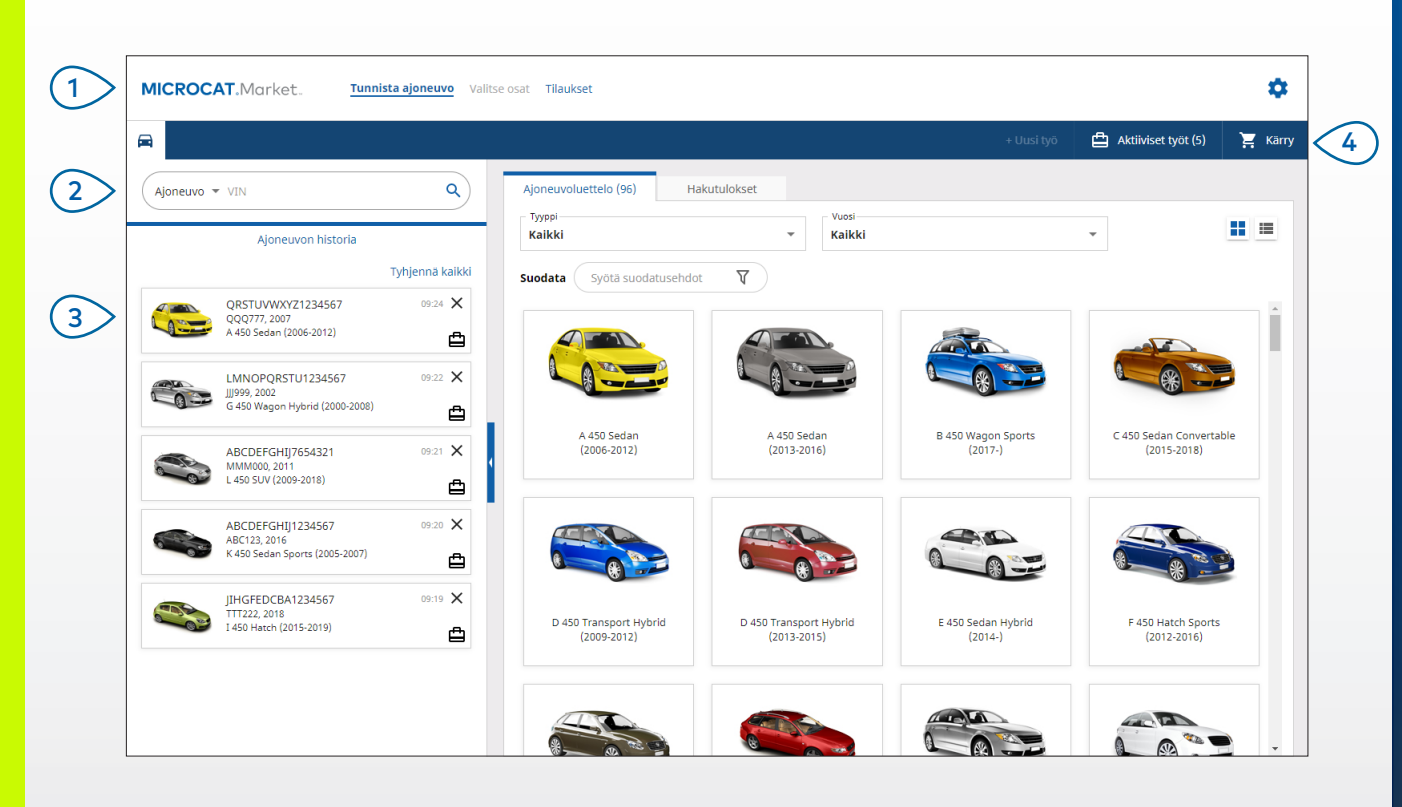

### HYVÄ TIETÄÄ:

- Napsauta III kuvakkeita, jos haluat vaihtaa ajoneuvoluettelon ruudukosta listanäkymään.
- Voit käyttää asetuksia ja koulutusresursseja napsauttamalla 🍄 -kuvaketta.

## MICROCAT. Market.

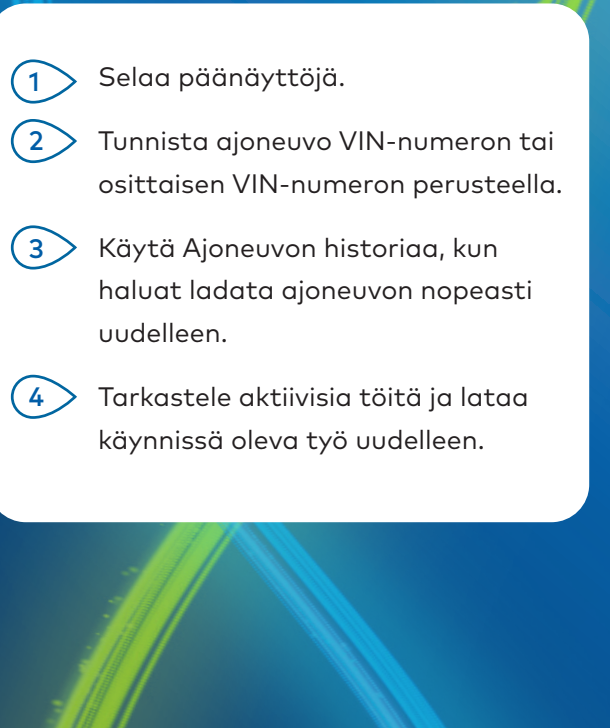

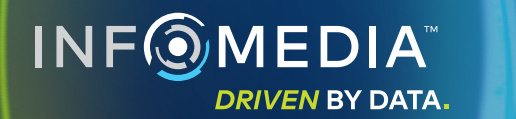

1.

### VALITSE OSAT

Etsi haluamasi osat nopeasti ja tarkasti intuitiivisilla hakuvaihtoehdoilla. Lisää osia tilaukseen ja näytä ostoskärry milloin tahansa.

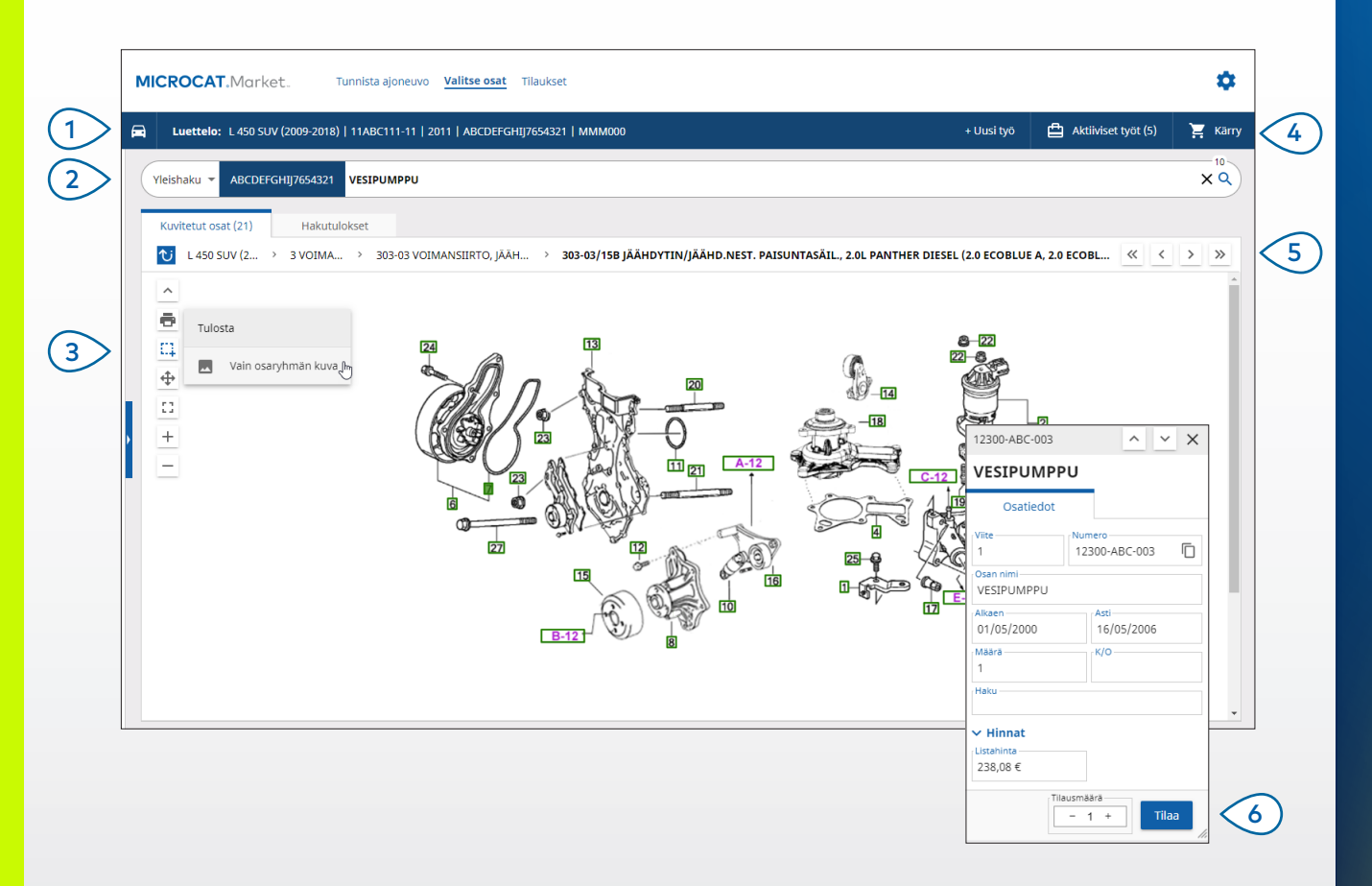

#### ΗΥΥΆ ΤΙΕΤΆΆ:

- Voit laajentaa tai supistaa ajoneuvon tiedot napsauttamalla 🛱 -kuvaketta.
- Voit palata askeleen taaksepäin napsauttamalla Ŭ -kuvaketta.

## MICROCAT. Market.

| 6 | Näytä Osatiedot-kortti ja tilaa osa<br>napsauttamalla kuvan viitettä. |
|---|-----------------------------------------------------------------------|
| 5 | Navigoi edelliseen tai seuraavaan<br>kuvaan kuvakkeilla.              |
| 4 | Aloita uusi työ, käytä aktiivisia töitä<br>ja näytä ostoskärry.       |
| 3 | Muuta kuvien kokoa ja tulosta kuvia<br>kuvien kuvakkeilla.            |
| 2 | Hae osia osan kuvauksen,<br>osanumeron tai osakoodin mukaan.          |
|   | tahansa.                                                              |

DRIVEN BY DATA.

### TILAUKSET

Tilaukset-näytössä voi viimeistellä, lähettää ja seurata tilauksia.

Tilauksen yksityiskohdat -välilehdellä voit tarkastella tilausta ja muokata tilauksen tietoja. Tallennetut tilaukset -välilehdellä näet lähettämiesi tilausten tilan reaaliajassa.

| Tilauksen yksityiskohdat Tallennet     | ut tilaukset (4)                     |                                   |       |                  |                                                          |                                |  |
|----------------------------------------|--------------------------------------|-----------------------------------|-------|------------------|----------------------------------------------------------|--------------------------------|--|
| Asiakkaan tiedot                       | Ajoneuvot: 1 Kohdetta: 4             | Ajoneuvot: 1 Kohdetta: 4          |       |                  | Tilauksen tila: Aktiivinen työ Muokkauspäivä: 24/11/2020 |                                |  |
| Asiakkaan nimi<br>Training NextGen IMT |                                      | LAJITTELU 🗸 🛛 LISAĀ AJONEUVO TYŌN |       |                  |                                                          |                                |  |
| Asiakasnumero<br>11177                 | Kuvaus                               | Numero                            | Määrä | Tilattu<br>määrä | Listahinta                                               | Kokonaishinta                  |  |
| Lähetysosoite Muok                     | kaa L 450 SUV (200<br>DABCDEFGHIJ765 | 09-2018)<br>4321 4 Kohdetta       |       |                  |                                                          | LISÄÄ OSIA                     |  |
| Training NextGen IMT                   | O VESIPUMPPU                         | 12300-ABC-003                     | 1     | - 1 +            | 238,08 €                                                 | 238,08 € 🗙                     |  |
| Training NextGen                       | JÄÄHDYTTIMEN LETKU                   | 12304-ABC-004                     | 1     | - 1 +            | 64,33€                                                   | 64,33 € 🗙                      |  |
| <b>123456</b>                          | TERMOSTAATTIKOKONAISUUS              | 12305-ABC-005                     | 1     | - 1 +            | 75,05 €                                                  | 75,05 € 🗙                      |  |
|                                        | TERMOSTAATTI                         | 12301-ABC-001                     | 1     | - 1 +            | 305,00€                                                  | 305,00€ 🗙                      |  |
| Tallennetut tilaukset                  |                                      |                                   |       |                  |                                                          |                                |  |
| Tilauksen tyyppi<br>Lasku              | •                                    |                                   |       |                  |                                                          | ×                              |  |
| Toimitustapa<br>Päiväkuriiri           | •                                    |                                   |       |                  |                                                          | Välisumma 614,22<br>Vero 68,24 |  |

#### ΗΥΥΆ ΤΙΕΤΆΆ:

- Voit näyttää osan kuvan napsauttamalla 🧿 -kuvaketta.
- Voit poistaa kohteen tilauksesta napsauttamalla old X -kuvaketta.

## MICROCAT. Market.

| 1  | Käytä navigointipalkkia<br>Tilaukset-näytön avaamiseen.                                                                                                    |
|----|----------------------------------------------------------------------------------------------------|
| 2  | Tarkastele ja muokkaa tilausta<br><b>Tilauksen yksityiskohdat</b> -välilehdellä.<br>Seuraa lähettämiäsi tilauksia<br><b>Tallennetut tilaukset</b> -välilehdellä. |
| 3  | Tarkastele tai muokkaa asiakkaan<br>tietoja ja syötä hankintatilauksen<br>numero.                                                                                |
| 4  | Tulosta, tyhjennä tai poista tilauksesi.                                                                                                    |
| 5  | Lajittele osat, lisää ajoneuvo<br>työhön tai aloita uusi työ.                                                                                                    |
| 6  | Lisää osia suoraan tilaukseen.                                                                                                    |
| 7> | Tallenna tilaus tai lähetä tilaus<br>liikkeeseen.                                                                                                    |
|    | NF OMEDIA<br>DRIVEN BY DATA.                                                                                                    |

# MITÄ UUTTA?

## MICROCAT . Market

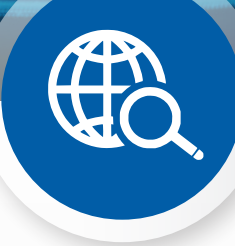

### YLEISHAKU

Yleishaku-ruudussa voit hakea osan kuvauksella, osanumerolla tai osakoodilla valitsematta osahaun tyyppiä.

Voit esimerkiksi tunnistaa ajoneuvon VIN-numeron perusteella ja syöttää osan kuvauksen tai osanumeron Yleishaku-ruutuun. Paina sitten Enter-painiketta tai hakukuvaketta.

Tulet varmasti pitämään siitä!

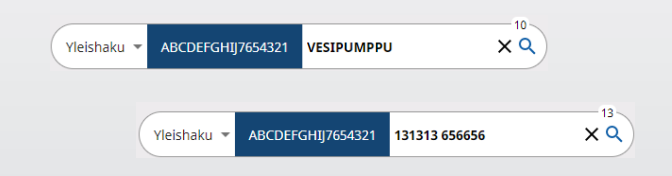

## AKTIIVISET TYÖT

Aina kun tunnistat ajoneuvon ja tilaat joitain osia, työsi tallennetaan aktiivisena työnä.

Tämä tarkoittaa, että voit siirtyä yhdestä työstä toiseen avaamatta uusia välilehtiä selaimessa.

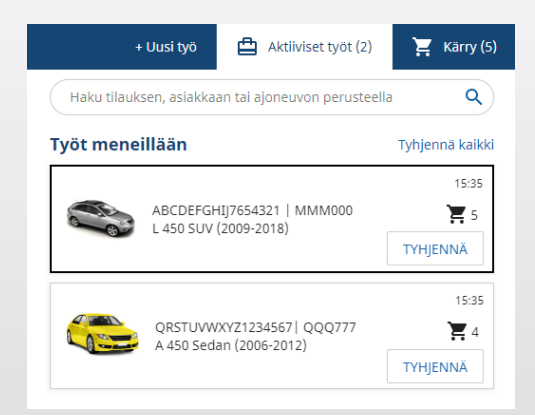

## OSTOSKÄRRY

Ostoskärryn avulla voi tarkistaa tilaukseen kuuluvat osat.

Voit muuttaa määriä tai poistaa kohteita. Napsauta lopuksi Viimeistele tilaus, niin siirryt Tilaukset-näyttöön.

Tämä säästää huomattavasti aikaa.

|                                            | + Uusi työ 📋 | Aktiiviset työt (5) | 📜 Kärry ( |
|--------------------------------------------|--------------|---------------------|-----------|
| Ostoskärry                                 |              |                     |           |
| L 450 SUV (2009-2018)<br>ABCDEFGHIJ7654321 |              |                     | 3 Kohde   |
| VESIPUMPPU<br>12300-ABC-003 *              | - 1 +        | 238,08 € 238,08     | €×        |
| <b>TERMOSTAATTI</b><br>12301-ABC-001       | - 1 +        | 305,00 € 305,00     | € ×       |
| JÄÄHDYTTIMEN LETKU<br>12304-ABC-004        | - 1 +        | 64,33€ 64,33        | € ×       |
| Välisumma                                  |              | 607,41              | €         |
| Vero                                       |              | 60,74               | €         |
| Summa                                      |              | 668,15              | €         |